# How do I open disneyplus.com/begin on my TV?

Disneyplus offers a vast library of movies, TV shows, documentaries, and originals across various genres. To enjoy this content on your TV, you'll need to activate the Disney+ app on your television. Here's a detailed guide on how to open <u>disneyplus.com/begin</u> on your TV:

# Preparation:

1.Subscription: Ensure you have an active Disneyplus

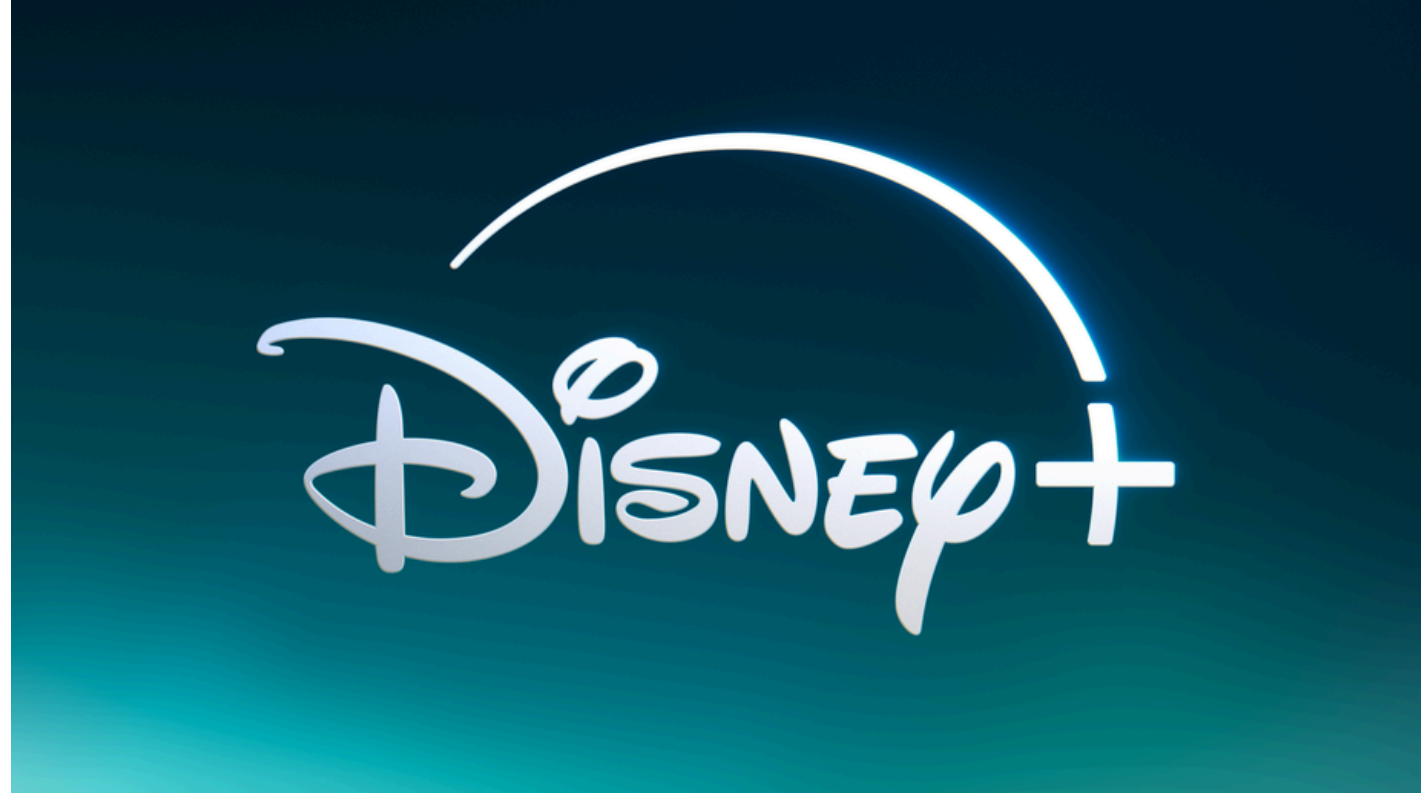

subscription. You can sign up for one at disneyplus.com/activate.

2.Internet Connection: Your TV needs a stable internet connection to access Disneyplus.

### Opening disneyplus.com/begin on Your TV:

This method involves linking your TV to your Disney+ account using an activation code.

**1.Launch the Disneyplus App:** On your smart TV, locate and launch the Disney+ app. Most smart TVs have Disney+ pre-installed, but you may need to download it from the app store if unavailable.

2.Sign In Option: Look for a "Sign In" or "Log In" option on the Disney+ app's main screen.
3.Activation Code Display: Upon selecting "Sign In," you'll be presented with an activation code on your TV screen. This code is typically an 8-digit alphanumeric string.

# Opening disneyplus.com/begin on a Separate Device:

**1.Open a Web Browser:** On a computer, phone, or tablet, open a web browser and navigate to disneyplus.com/begin

**2.Enter Activation Code:** Enter the 8-digit activation code displayed on your TV screen into the designated field on the website.

**3.Sign In to Disneyplus Account:** You'll be prompted to sign in to your existing Disneyplus account using your email address and password.

# **Completing Activation:**

Once you enter the activation code and log in on your separate device, the Disney+ app on your TV will refresh and display a confirmation message indicating successful activation. You can now browse the Disney+ library and start streaming your favorite content. Alternative Activation Methods <u>disneyplus.com/activate</u> doesn't work:

- On-Screen Keyboard: Some smart TVs offer an on-screen keyboard for entering your Disney+ login credentials directly.
- **TV App Store Login:** For certain TV models, you might be able to log in to your Disney+ account within the app store itself.

### **Troubleshooting Tips:**

- Internet Connectivity: Ensure your TV has a stable internet connection.
- Correct Code: Verify you entered the activation code correctly.
- App Restart: Try restarting the Disney+ app on your TV.
- **Device Restart:** Consider restarting your TV and the device you used to access disneyplus.com/begin .

**Disneyplus Support:** If you encounter further issues, contact Disney+ customer support for assistance.

• By following these steps and considering the alternative methods, you should be able to successfully open Disney+ on your TV and begin your streaming experience.